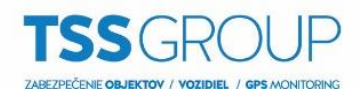

## Import a export zoznamu lokalít z Avigilon klienta

1. Pre exportovanie serverov z klienta vo Windowse povoľte zobrazenie skrytých súborov.

| 💻   🛃 🔚 <table-cell-rows>   Tento počítač</table-cell-rows> |                                                                                                    |                                                        |                                                                                               | _          |  | ×          |
|-------------------------------------------------------------|----------------------------------------------------------------------------------------------------|--------------------------------------------------------|-----------------------------------------------------------------------------------------------|------------|--|------------|
| Súbor Počítač Zobraziť                                      |                                                                                                    |                                                        |                                                                                               |            |  | ^ <b>?</b> |
| Navigačná III Tabla s podrobnosťami                         | Stredne velké ikony       Malé ikony         B       Zoznam         B       Dlaždice         B       Obsah | Zoradit<br>podľa • Hospôsobiť veľkosť všetkých stĺpcov | Začiarkavacie políčka položiek     Prípony názvov súborov     Skryť vybratv     Skryť položky | é Možnosti |  |            |
| Tably                                                       | Rozloženie                                                                                                 | Aktuálne zobrazenie                                    | Zobraziť alebo skryť                                                                          |            |  |            |
| ← → × ↑ 💻 > Tento počíta                                    | v ♂ Prehl                                                                                                  | ľadávať: Tento p                                       | očítač                                                                                        | Q          |  |            |
| 📰 Obrázky 💉 ^ 🗸 Prie                                        | ečinky (7)                                                                                                 |                                                        |                                                                                               |            |  |            |

- 2. Po zobrazení skrytých súborov prejdite do zložky: C:\ProgramData\Avigilon\Client\Nodes\Nodes
- V zložke Nodes si na USB kľúč môžete skopírovať súbor Nodes.dat pre prenesenie serverov z klienta. Súbor Nodes.dat.bak je záložný súbor so servermi.

| Súbor Domov Zdieľať                                                                                  | Zo     | braziť                                                        |                                                      |       |                    |                                                                                    |                      |                            |                                                                           |                           |                     | -             |  | ×<br>^ ? |
|----------------------------------------------------------------------------------------------------|--------|---------------------------------------------------------------|------------------------------------------------------|-------|--------------------|------------------------------------------------------------------------------------|----------------------|----------------------------|---------------------------------------------------------------------------|---------------------------|---------------------|---------------|--|----------|
| Navigačná I Tabla ukážky<br>tabla v Tabla s podrobno<br>Tably                                        | osťami | Veľmi veľké ikony<br>va Stredne veľké ikony<br>E Zoznam<br>Ro | Velké ikony<br>Malé ikony<br>Podrobnosti<br>zloženie | * * * | Zoradiť podľa v HP | oskupiť podľa ▼<br>idať stĺpce ▼<br>ispôsobiť veľkosť všetk<br>Aktuálne zobrazenie | ých stĺpcov          | Začiar<br>Prípor<br>Skryté | kavacie políčka polož<br>ny názvov súborov<br>položky<br>Zobraziť alebo s | žiek<br>Skry<br>p<br>kryť | ľ vybraté<br>pložky | Možnosti<br>• |  |          |
| ← → ✓ ↑ ]. > Tento počítač > Lokálny disk (C:) > ProgramData > Avigilon > Client > Nodes > Nodes ∨ ♂ |        |                                                               |                                                      |       |                    |                                                                                    |                      |                            |                                                                           | P                         |                     |               |  |          |
| 🖈 Rýchly prístup                                                                                     | Názo   | )V                                                            | ^                                                    |       |                    | Dátum úpravy                                                                       | Typ                  | Ŧ                          | Veľkosť                                                                   |                           |                     |               |  |          |
| OneDrive                                                                                             | 1 🛄    | Nodes.dat<br>Nodes.dat.bak                                    |                                                      |       |                    | 11.12.2018 15:30                                                                   | Súbor DA<br>Súbor BA | ĸ                          | 2 kB<br>2 kB                                                              |                           |                     |               |  |          |
| 💻 Tento počítač                                                                                      |        |                                                               |                                                      |       |                    |                                                                                    |                      |                            |                                                                           |                           |                     |               |  |          |

4. V prípade že si chcete urýchliť export serverov, nič nepokazíte ani tým keď si skopírujete kompletne celý priečinok **Client**, ktorý obsahuje všetky potrebné súbory.

| _                                                                      |                                                                |                                    |                      |                   |         |                          |                               |             | _ | ×   |
|------------------------------------------------------------------------|----------------------------------------------------------------|------------------------------------|----------------------|-------------------|---------|--------------------------|-------------------------------|-------------|---|-----|
| Subor Domov Zdiela<br>Pripnúť na panel Kopírovať Pri<br>Rýchly prístup | lepiť Zobraziť Vystrihnúť<br>Kopírovať cestu<br>Prilepiť odkaz | Premiestniť Kopírovať<br>do * do * | Odstrániť Premenovať | Nový priečinok    |         | Vlastnosti<br>v Vistoria | Vybrať všetko<br>Zrušiť výber |             |   | ~ 0 |
| Schránka Uspori                                                        |                                                                |                                    | riadať               | Nové              |         | Otvoriť                  | Vybrať                        |             |   |     |
| 🗧 🔿 🕆 📙 > Tento počítač > Lokálny disk (C:) > ProgramData > Avigilon   |                                                                |                                    |                      |                   |         | ~ Ō                      | Prehľadáva                    | ť: Avigilon | Q |     |
|                                                                        | Názov                                                          | ^                                  | Dátum úpravy         | Тур               | Veľkosť |                          |                               |             |   | ^   |
| > 📌 Rýchly prístup                                                     | AdminPanel Logs                                                |                                    | 23.04.2018 10:42     | Priečinok súborov |         |                          |                               |             |   |     |
| > OneDrive                                                             | Client                                                         |                                    | 11.12.2018 15:41     | Priečinok súborov |         |                          |                               |             |   |     |
| V 📃 Tento nočítač                                                      | Client Logs                                                    | Client Logs                        |                      | Priečinok súborov |         |                          |                               |             |   |     |
| > Dokumenty                                                            | Daemon Logs                                                    |                                    | 11.12.2018 7:02      | Priečinok súborov |         |                          |                               |             |   |     |
|                                                                        | Gateway Logs                                                   |                                    | 25.06.2018 15:58     | Priečinok súborov |         |                          |                               |             |   |     |

5. Následne súbory preneste do rovnakej zložky počítača kde chcete nastavenia a servery klienta preniesť.

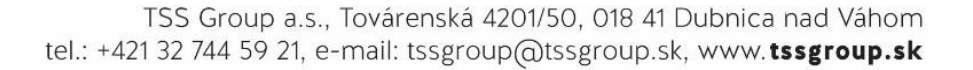